## **Dealer Credit Cards**

To access Dealer Credit Cards screen, go to Credit Card Reconciliation > Dealer Credit Cards and click New or open existing record.

| Dealer Credit Cards                             |                               |           |           |          |       |       |   |                             |                |             |         |     |           |              |
|-------------------------------------------------|-------------------------------|-----------|-----------|----------|-------|-------|---|-----------------------------|----------------|-------------|---------|-----|-----------|--------------|
| New Open Refresh                                | Report +                      |           |           |          |       |       |   |                             |                |             |         |     |           |              |
| Summary Details I                               | Batches                       |           |           |          |       |       |   |                             |                |             |         |     |           |              |
| 88 View Q. Filter (                             | Dealer Credit Cards           |           |           |          |       |       |   |                             |                |             | ~ 🗆     | ×   |           |              |
| Vendor New Save Search Delete Undo Import Close |                               |           |           |          |       |       |   |                             |                |             |         |     | CCD Ref   | Posted       |
| Marathon Oil Corpo.                             |                               |           |           |          |       |       |   |                             |                |             |         |     | 10 DDC-1  | $\checkmark$ |
| Marathon Oil Corpo.                             | Details summary Audit Log (0) |           |           |          |       |       |   |                             |                |             |         |     | 10 DDC-2  |              |
| Marathon Oil Corpo.                             | vendor                        | v 1       | Location  |          |       | Gross |   | 0.00                        | CCD Ref No + C | reated On S | sve     | - 1 | 10 DDC-3  | ~            |
| Marathon Oil Corpo.                             | Bank *                        | v (       | Date *    |          |       | rees  |   | 0.00                        |                |             |         |     | i0 DDC-4  |              |
| Marathon Oil Corpo.                             | AP type *                     | × 1       | Reference |          |       | Net   |   | 0.00                        |                |             |         | _   | 10 DDC-5  |              |
| Marathon Oil Corpo.                             | Distribution Information      |           |           |          |       |       |   | Site Batch Details          |                |             |         |     | 00 DDC-6  |              |
| CCR COA Vendori                                 | X Remove                      |           |           |          | Creat |       | > | Remove                      | C              |             |         | -1  | NO DDC.7  |              |
|                                                 | ✓ Site No.                    | Site Name | Site Type | Customer |       | Gross |   | Batch No.                   | Gross          | Fees        | Net     |     |           |              |
| CCR-COA Vendori                                 | ~                             |           |           |          |       | 0.00  |   |                             | 0.00           | 0.00        | 0.0     | °   | 10 000-8  | ~            |
| CCR-COA Vendor1                                 |                               |           |           |          |       |       |   |                             |                |             |         |     | J0 DDC-11 |              |
| CCR-COA Vendor1                                 |                               |           |           |          |       |       |   |                             |                |             |         |     | J0 DDC-12 | $\checkmark$ |
|                                                 |                               |           |           |          |       |       |   |                             |                |             |         |     |           |              |
|                                                 |                               |           |           |          |       |       |   |                             |                |             |         |     |           |              |
|                                                 |                               |           |           |          |       |       |   |                             |                |             |         |     |           |              |
|                                                 |                               |           |           |          |       |       |   |                             |                |             |         |     |           |              |
|                                                 |                               |           |           |          |       |       |   |                             |                |             |         |     |           |              |
|                                                 | Distributed Tetals:           |           |           |          |       | •     |   | Ratch Totale                | 0.0            | 0 00        |         |     |           |              |
|                                                 | Balance To Distribute:        |           |           |          |       | 0.00  |   | Balance To Distribute: 0.00 |                | 0 0.0       | 0.00 0. |     |           |              |
|                                                 |                               |           |           |          |       |       |   |                             |                |             | 4       |     |           |              |
|                                                 | ? 🗊 🦞 🖂 Ready                 |           |           |          |       |       |   |                             | Id d Pag       | e           | lof1 ▶  | M   |           |              |

Vendor : Select Vendor with Credit Card Reconciliation setup from combo box

Bank : Will be populated once vendor is selected based on Credit Card Reconciliation setup > Defaults tab

AP Type : Will be populated once vendor is selected based on Credit Card Reconciliation setup > Defaults tab

Location : Will be populated once vendor is selected based on Credit Card Reconciliation setup > Defaults tab

Date : Enter valid date or select from date picker

Reference : Enter reference on the text field

Gross : Show 0 by default

Fees : Show 0 by default

Net : Show 0 by default

CCD Ref No. : Will be generated once the transaction is saved

**Distribution Information Grid Details:** 

Site No. : Select Site No from combo box

Site Name : Will be populated once Site No is selected based on Credit Card Reconciliation setup > Site tab

Site Type : Will be populated once Site No is selected based on Credit Card Reconciliation setup > Site tab

Customer : Will be populated once Site No is selected based on Credit Card Reconciliation setup > Site tab

Gross : Enter numerical value on the text field

Fees : Enter numerical value on the text field

Net : Will be computed based on the entered Gross and Net amount

## Site Batch Grid Details:

Batch No. : Enter Batch No on the text field

Gross : Enter numerical value on the text field

Fees : Enter numerical value on the text field

Net : Will be computed based on the entered Gross and Net amount

## Pages

- How to Setup Vendor that will be used on Dealer Credit Card transaction
  How to Add a Dealer Site

- How to Add a Company Owned Site
  How to Create Dealer Credit Card with no Site Batch Details
  How to Post Dealer Credit Card with No Site Batch Detail
  How to Create Dealer Credit Card with Site Batch Details
  How to Create Dealer Credit Card with Site Batch Details

- How to Post Dealer Credit Card with Site Batch Detail